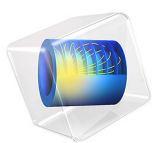

# Powder Compaction of a Cup

# Introduction

In this example, the fabrication of a cup through powder compaction is simulated. The powder compaction process is becoming common in the manufacturing industry, thanks to its potential to produce components of complex shape and high strength.

Combining the Fleck-Kuhn-McMeeking (FKM) model with the Gurson-Tvergaard-Needleman (GTN) model for porous plasticity makes it possible to cover a wide range of porosity values. Friction between the metal powder and the die is taken in to account. From a simulation point of view, this is a highly nonlinear structural analysis because of the contact interaction between the moving parts, the elastoplastic constitutive law selected for the metal powder, and the geometrical nonlinearity caused by the large displacements.

# Model Definition

The geometry of workpiece (metal powder) and die are shown in Figure 1. The punch to compact the workpiece is not modeled. Instead, a prescribed displacement in the normal direction is used to compact the powder. Due to the axial symmetry, the size of model can be reduced.

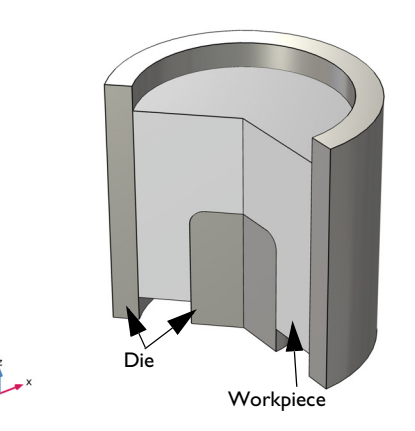

Figure 1: Geometry of the workpiece (metal powder) and die.

## MATERIAL PROPERTIES

For the aluminum metal powder, an elastoplastic material model with a constitutive relation given by a combination of the Fleck–Kuhn–McMeeking (FKM) model and the

| MATERIAL PARAMETER                              | VALUE   |
|-------------------------------------------------|---------|
| Young's modulus                                 | 70 GPa  |
| Poisson's ratio                                 | 0.33    |
| Initial yield stress                            | 200 MPa |
| Tvergaard correction coefficient q <sub>1</sub> | 1.5     |
| Tvergaard correction coefficient q <sub>2</sub> | I       |
| Tvergaard correction coefficient q <sub>3</sub> | 2.25    |
| Initial void volume fraction                    | 0.28    |
| Maximum void volume fraction                    | 0.36    |

Gurson–Tvergaard–Needleman (GTN) is used. The parameters for the FKM-GTN model are given below.

The material of the die is irrelevant, since it is assumed to be rigid. Hence, the rigid domain material model is selected for the die.

## BOUNDARY CONDITIONS

The applied boundary conditions are:

- The inner and outer dies are fixed.
- A prescribed displacement boundary condition for the upper and lower face of the metal powder. The displacement in the *z* direction is controlled by a parameter called para.

## Results

Figure 2 shows the volumetric plastic strain at the end of compaction process. At the middle of the fillet, the volumetric plastic strain is at its minimum. At ends of the fillet, the

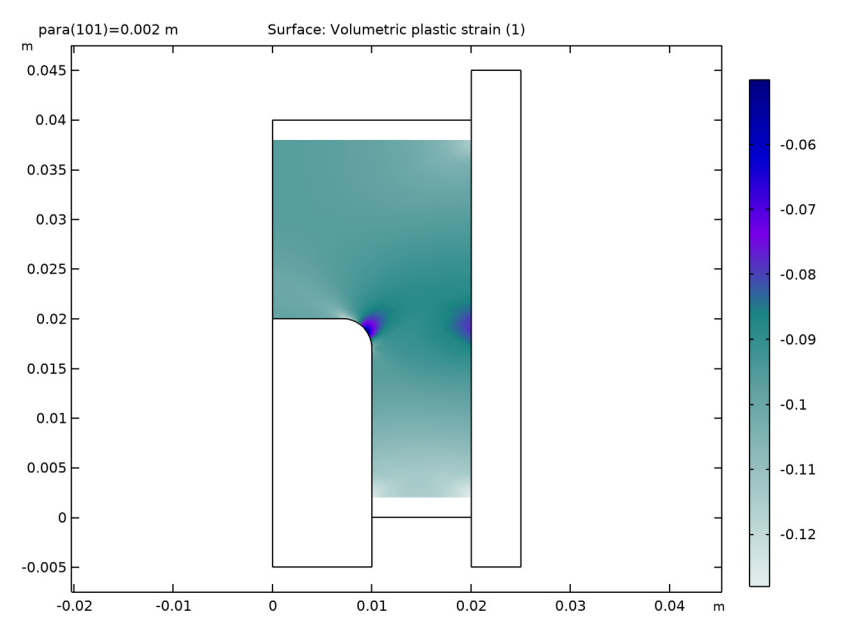

volumetric plastic strain is high. The volumetric plastic strain at the corner points of the workpiece are about 12%, probably due to the friction.

Figure 2: The volumetric plastic strain at the end of compaction.

The compaction process reduces the porosity of the aluminum powder and increases its density. This process also results in an increase in the strength of the component. Considering the type of geometry and loading, non-uniform changes in porosity are expected. Contours of the current void volume fraction or porosity are shown in Figure 3. The metal powder in the thin lower portion of the workpiece is more compacted than the

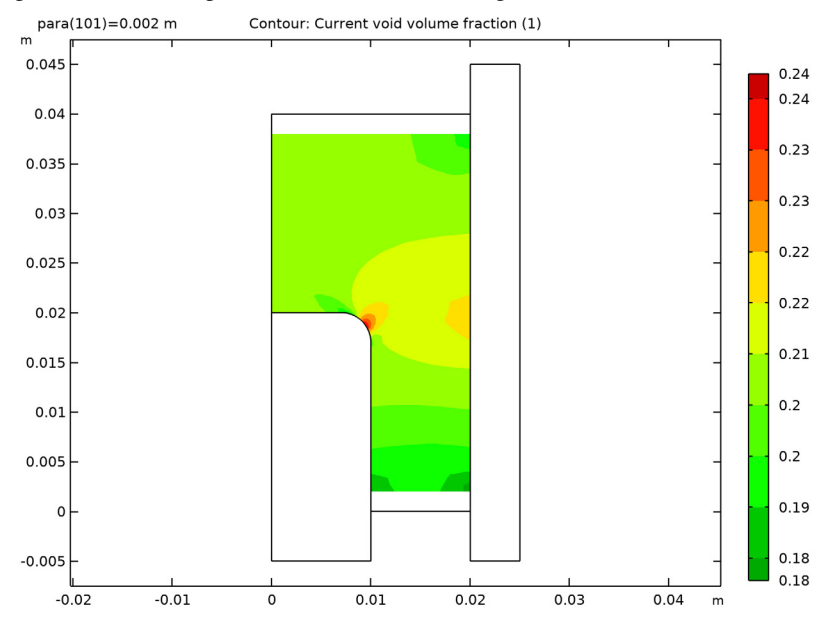

material in the middle or top portion. At the central region near to the fillet, the metal powder is less compacted due to material sliding on the rounded corner.

Figure 3: Current void volume fraction at the end of compaction.

The von Mises stress along with effective plastic strain in the workpiece at the end of compaction is shown in Figure 4

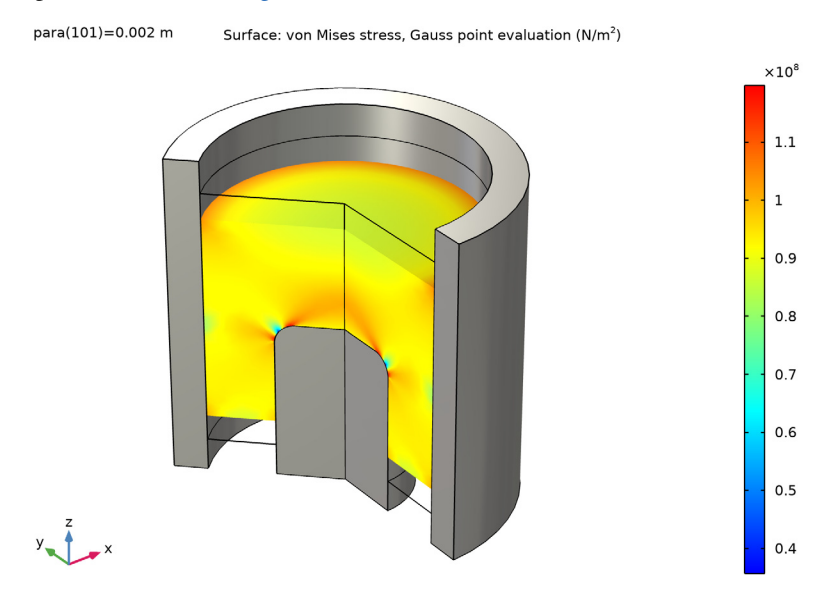

Figure 4: The von-Mises stress in the workpiece at the end of compaction.

# Notes About the COMSOL Implementation

To improve the convergence and speed up the computations a customized mesh is used. The curved boundaries in a contact are well resolved using finer mesh, while the straight edges of the rigid domains are meshed with single elements, see Figure 5. The mesh on rigid parts only serve to describe the geometry accurately.

The parametric steps in the solver settings are tuned according to the used mesh. Changes in the mesh size may cause slower convergence and could thus require a modified step size to obtain the solution efficiently.

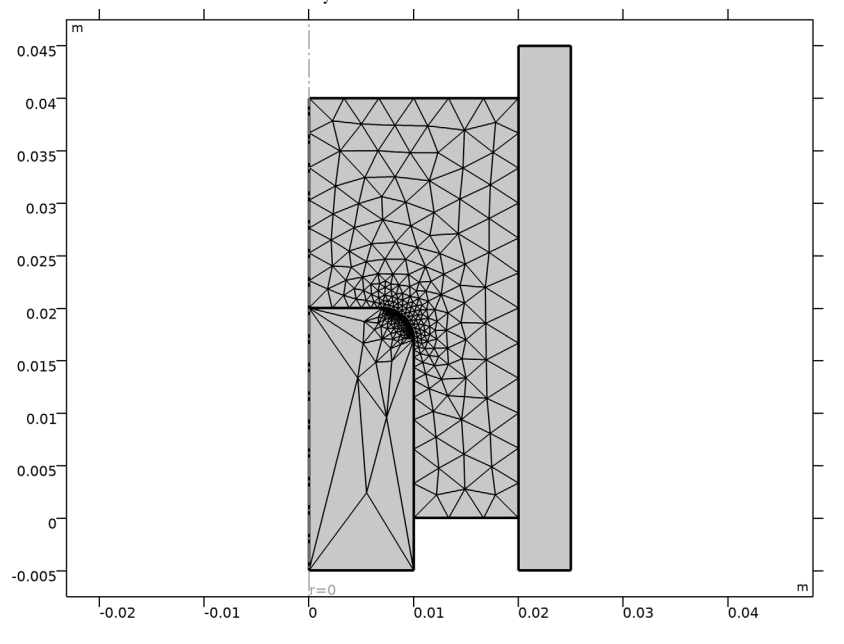

Figure 5: Customized mesh.

Application Library path: Nonlinear\_Structural\_Materials\_Module/
Porous\_Plasticity/powder\_compaction\_of\_a\_cup

# Modeling Instructions

From the File menu, choose New.

## NEW

In the New window, click 🙅 Model Wizard.

## MODEL WIZARD

- I In the Model Wizard window, click 🖚 2D Axisymmetric.
- 2 In the Select Physics tree, select Structural Mechanics>Solid Mechanics (solid).

- 3 Click Add.
- 4 Click 🔿 Study.
- 5 In the Select Study tree, select General Studies>Stationary.
- 6 Click 🗹 Done.

## GLOBAL DEFINITIONS

Parameters 1

- I In the Model Builder window, under Global Definitions click Parameters I.
- 2 In the Settings window for Parameters, locate the Parameters section.

| Name    | Expression | Value  | Description                      |
|---------|------------|--------|----------------------------------|
| para    | O [ mm ]   | 0 m    | Displacement parameter           |
| sigmay0 | 200e6[Pa]  | 2E8 Pa | Initial yield stress             |
| q1      | 1.5        | 1.5    | Tvergaard correction coefficient |
| q2      | 1          | I      | Tvergaard correction coefficient |
| q3      | 2.25       | 2.25   | Tvergaard correction coefficient |
| F0      | 0.28       | 0.28   | Initial void volume fraction     |
| Fmax    | 0.36       | 0.36   | Maximum void volume fraction     |

**3** In the table, enter the following settings:

## GEOMETRY I

Rectangle 1 (r1)

- I In the Geometry toolbar, click Rectangle.
- 2 In the Settings window for Rectangle, locate the Size and Shape section.
- 3 In the Width text field, type 20[mm].
- 4 In the Height text field, type 40[mm].

## Rectangle 2 (r2)

- I In the Geometry toolbar, click Rectangle.
- 2 In the Settings window for Rectangle, locate the Size and Shape section.
- 3 In the Width text field, type 10[mm].
- 4 In the **Height** text field, type 20[mm].

## Difference I (dif1)

I In the Geometry toolbar, click 🔲 Booleans and Partitions and choose Difference.

- 2 Select the object rl only.
- 3 In the Settings window for Difference, locate the Difference section.
- 4 Find the Objects to subtract subsection. Select the 🔲 Activate Selection toggle button.
- 5 Select the object r2 only.
- 6 Click 틤 Build Selected.

#### Fillet I (fill)

- I In the **Geometry** toolbar, click *Fillet*.
- 2 On the object difl, select Point 4 only.

It might be easier to select the correct point by using the **Selection List** window. To open this window, in the **Home** toolbar click **Windows** and choose **Selection List**. (If you are running the cross-platform desktop, you find **Windows** in the main menu.)

- 3 In the Settings window for Fillet, locate the Radius section.
- 4 In the Radius text field, type 3[mm].
- 5 Click 틤 Build Selected.

Rectangle 3 (r3)

- I In the **Geometry** toolbar, click **Rectangle**.
- 2 In the Settings window for Rectangle, locate the Size and Shape section.
- **3** In the **Width** text field, type 10[mm].
- 4 In the **Height** text field, type 25[mm].
- **5** Locate the **Position** section. In the **z** text field, type -5[mm].
- 6 Click 틤 Build Selected.

#### Fillet 2 (fil2)

I In the **Geometry** toolbar, click **Fillet**.

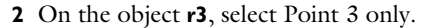

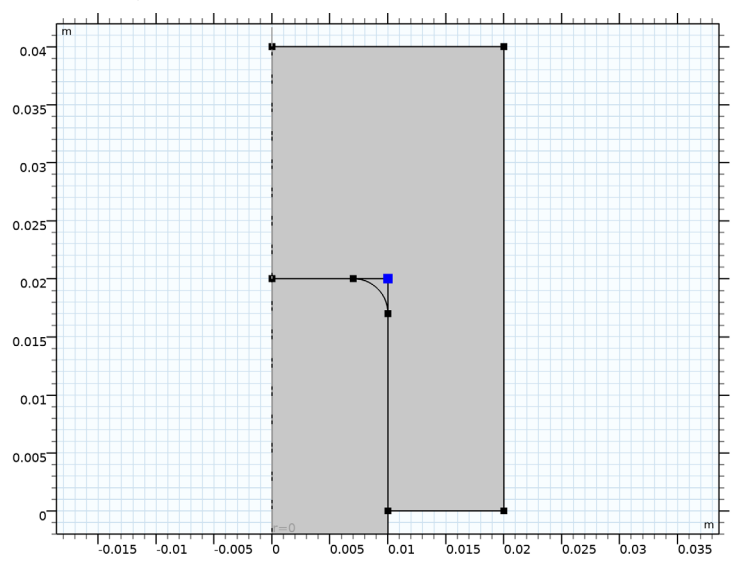

- 3 In the Settings window for Fillet, locate the Radius section.
- 4 In the Radius text field, type 3[mm].

Rectangle 4 (r4)

- I In the Geometry toolbar, click Rectangle.
- 2 In the Settings window for Rectangle, locate the Size and Shape section.
- 3 In the Width text field, type 5[mm].
- 4 In the Height text field, type 50[mm].
- 5 Locate the **Position** section. In the **r** text field, type 20[mm].
- 6 In the z text field, type -5[mm].
- 7 Click 🟢 Build All Objects.

## Form Union (fin)

- I In the Model Builder window, under Component I (compl)>Geometry I click Form Union (fin).
- 2 In the Settings window for Form Union/Assembly, locate the Form Union/Assembly section.
- 3 From the Action list, choose Form an assembly.
- 4 From the Pair type list, choose Contact pair.
- 5 In the Geometry toolbar, click 📗 Build All.

## 6 Click 틤 Build Selected.

## DEFINITIONS

Add a **Rigid Domain** material model for domains 1 and 3 (die), and fix the domains. Set the density to zero as it does not affect the analysis.

## SOLID MECHANICS (SOLID)

Rigid Domain I

- I In the Model Builder window, expand the Component I (compl)>Definitions node.
- 2 Right-click Component I (comp1)>Solid Mechanics (solid) and choose Material Models> Rigid Domain.
- **3** Select Domains 1 and 3 only.
- 4 In the Settings window for Rigid Domain, locate the Density section.
- **5** From the  $\rho$  list, choose **User defined**.

#### Fixed Constraint 1

In the Physics toolbar, click 📻 Attributes and choose Fixed Constraint.

For the elastoplastic analysis of the workpiece, choose the **FKM-GTN** porous plasticity model by adding a **Porous Plasticity** subnode to the **Linear Elastic Material**.

Linear Elastic Material I

In the Model Builder window, click Linear Elastic Material I.

## Porous Plasticity I

- I In the Physics toolbar, click Attributes and choose Porous Plasticity.
- 2 In the Settings window for Porous Plasticity, locate the Porous Plasticity Model section.
- 3 From the Yield function F list, choose FKM-GTN.

Assign aluminum material properties to domain 2 (workpiece).

## MATERIALS

Aluminum

- I In the Model Builder window, under Component I (compl) right-click Materials and choose Blank Material.
- 2 In the Settings window for Material, type Aluminum in the Label text field.
- **3** Select Domain 2 only.

**4** Locate the **Material Contents** section. In the table, enter the following settings:

| Property                             | Variable | Value   | Unit  | Property group                |
|--------------------------------------|----------|---------|-------|-------------------------------|
| Young's modulus                      | E        | 70[GPa] | Pa    | Basic                         |
| Poisson's ratio                      | nu       | 0.33    | I     | Basic                         |
| Density                              | rho      | 2700    | kg/m³ | Basic                         |
| Initial yield stress                 | sigmags  | sigmay0 | Pa    | Poroplastic material<br>model |
| Initial void volume<br>fraction      | fO       | FO      | 1     | Poroplastic material model    |
| Tvergaard correction coefficient q l | qIGTN    | q1      | I     | Poroplastic material model    |
| Tvergaard correction coefficient q2  | q2GTN    | q2      | 1     | Poroplastic material model    |
| Tvergaard correction coefficient q3  | q3GTN    | q3      | 1     | Poroplastic material model    |
| Maximum void volume fraction         | fmax     | Fmax    | 1     | Poroplastic material<br>model |

## SOLID MECHANICS (SOLID)

Contact I

- I In the Physics toolbar, click Pairs and choose Contact.
- 2 In the Settings window for Contact, locate the Pair Selection section.
- **3** Under Pairs, click + Add.
- 4 In the Add dialog box, in the Pairs list, choose Contact Pair I (ap1) and Contact Pair 2 (ap2).
- 5 Click OK.

## Friction 1

- I In the Physics toolbar, click Attributes and choose Friction.
- 2 In the Settings window for Friction, locate the Friction Parameters section.
- **3** In the  $\mu$  text field, type 0.1.

Prescribed Displacement I

- I In the Physics toolbar, click Boundaries and choose Prescribed Displacement.
- **2** Select Boundary 8 only.

- **3** In the **Settings** window for **Prescribed Displacement**, locate the **Prescribed Displacement** section.
- 4 Select the Prescribed in z direction check box.
- **5** In the  $u_{0z}$  text field, type -para.

Prescribed Displacement 2

- I In the Physics toolbar, click Boundaries and choose Prescribed Displacement.
- **2** Select Boundary 10 only.
- **3** In the **Settings** window for **Prescribed Displacement**, locate the **Prescribed Displacement** section.
- 4 Select the Prescribed in z direction check box.
- **5** In the  $u_{0z}$  text field, type para.

Now create the mesh. Start by defining a refined mesh in the contact region between the inner die and the workpiece, specifically at the fillet. Use a single mesh element on the straight edges of the inner and outer die.

## MESH I

Mapped I

- I In the Mesh toolbar, click I Mapped.
- 2 In the Settings window for Mapped, locate the Domain Selection section.
- 3 From the Geometric entity level list, choose Domain.
- **4** Select Domain 3 only.

#### Distribution I

- I Right-click Mapped I and choose Distribution.
- 2 Select Boundaries 15 and 16 only.
- 3 In the Settings window for Distribution, locate the Distribution section.
- 4 In the Number of elements text field, type 1.

## Free Triangular 1

In the Mesh toolbar, click Kree Triangular.

Distribution I

- I Right-click Free Triangular I and choose Distribution.
- 2 In the Settings window for Distribution, locate the Boundary Selection section.
- 3 From the Selection list, choose All boundaries.

- 4 Click Clear Selection.
- 5 Click **Paste Selection**.
- 6 In the Paste Selection dialog box, type 12 in the Selection text field.
- 7 Click OK.
- 8 In the Settings window for Distribution, locate the Distribution section.
- 9 In the Number of elements text field, type 12.

#### Distribution 2

- I In the Model Builder window, right-click Free Triangular I and choose Distribution.
- 2 In the Settings window for Distribution, locate the Boundary Selection section.
- **3** Click **Paste Selection**.
- 4 In the Paste Selection dialog box, type 5 in the Selection text field.
- 5 Click OK.
- 6 In the Settings window for Distribution, locate the Distribution section.
- 7 In the Number of elements text field, type 27.

Distribution 3

- I Right-click Free Triangular I and choose Distribution.
- **2** Select Boundaries 1–4 only.
- 3 In the Settings window for Distribution, locate the Distribution section.
- 4 In the Number of elements text field, type 1.

#### Free Triangular 1

Right-click Free Triangular I and choose Build All.

## STUDY I

Step 1: Stationary

Set up an auxiliary continuation sweep for the para parameter.

- I In the Model Builder window, under Study I click Step I: Stationary.
- 2 In the Settings window for Stationary, click to expand the Study Extensions section.
- **3** Select the **Auxiliary sweep** check box.
- 4 Click + Add.

**5** In the table, enter the following settings:

| Parameter name                | Parameter value list | Parameter unit |
|-------------------------------|----------------------|----------------|
| para (Displacement parameter) | range(0,2e-5,2e-3)   | m              |

Solution I (soll)

- I In the Study toolbar, click **The Show Default Solver**.
- 2 In the Model Builder window, expand the Solution I (soll) node.

The step size is tuned in order to improve the convergence.

- 3 In the Model Builder window, expand the Study I>Solver Configurations> Solution I (soll)>Stationary Solver I node, then click Parametric I.
- 4 In the Settings window for Parametric, click to expand the Continuation section.
- **5** Select the **Tuning of step size** check box.
- 6 In the Initial step size text field, type 2e-7.
- 7 In the Minimum step size text field, type 2e-7.
- 8 In the Maximum step size text field, type 2e-5.
- 9 In the Study toolbar, click **=** Compute.

## RESULTS

Volumetric Plastic Strain

In the **Settings** window for **2D Plot Group**, type Volumetric Plastic Strain in the **Label** text field.

### Surface 1

- I In the Model Builder window, expand the Volumetric Plastic Strain node, then click Surface I.
- 2 In the Settings window for Surface, click Replace Expression in the upper-right corner of the Expression section. From the menu, choose Component I (comp1)>Solid Mechanics> Strain>Strain invariants>solid.epvol - Volumetric plastic strain.
- **3** Locate the **Coloring and Style** section. From the **Color table** list, choose **AuroraAustralisDark**.

## Volumetric Plastic Strain

- I In the Model Builder window, click Volumetric Plastic Strain.
- 2 In the Volumetric Plastic Strain toolbar, click 🗿 Plot.

In order to visualize the von Mises stress in the deformed workpiece along with undeformed dies, duplicate the **Study I/Solution I** dataset, and set the selection to the domains 1 and 3. Set up a new **Revolution 2D** dataset based on **Study I/Solution I (2)**.

Study I/Solution I (2) (soll)

- I In the Model Builder window, expand the Results>Datasets node.
- 2 Right-click Results>Datasets>Study I/Solution I (soll) and choose Duplicate.

## Selection

- I In the Results toolbar, click 🐐 Attributes and choose Selection.
- 2 In the Settings window for Selection, locate the Geometric Entity Selection section.
- **3** From the Geometric entity level list, choose Domain.

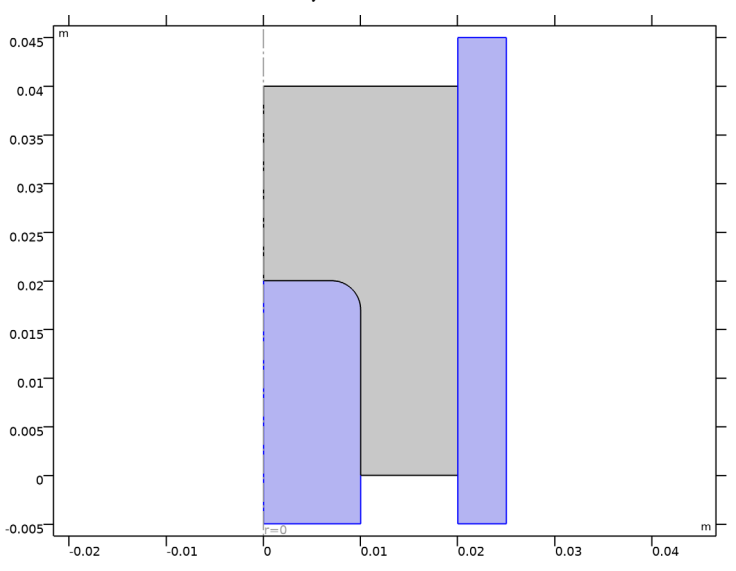

4 Select Domains 1 and 3 only.

Revolution 2D 2

- I In the Model Builder window, under Results>Datasets right-click Revolution 2D I and choose Duplicate.
- 2 In the Settings window for Revolution 2D, locate the Data section.
- 3 From the Dataset list, choose Study I/Solution I (2) (sol1).

von Mises Stress

I In the Model Builder window, expand the Results>Stress, 3D (solid) node, then click Stress, 3D (solid).

2 In the Settings window for 3D Plot Group, type von Mises Stress in the Label text field.

## Surface 1

The Scale in Deformation node set to 2 in order to visualize the compaction.

## Deformation

- I In the Model Builder window, expand the Results>von Mises Stress>Surface I node, then click Deformation.
- 2 In the Settings window for Deformation, locate the Scale section.
- **3** In the **Scale factor** text field, type **2**.

## von Mises Stress

In order to visualize undeformed dies, set up **Surface 2** node by duplicating the **Surface 1** node. Select the **Revolution 2D 2** dataset, and type zero in the expression field. Add a **Material Appearance** node for the visualization.

## Surface 2

- I In the Model Builder window, under Results>von Mises Stress right-click Surface I and choose Duplicate.
- 2 In the Settings window for Surface, locate the Data section.
- 3 From the Dataset list, choose Revolution 2D 2.
- 4 Locate the Expression section. In the Expression text field, type 0.
- 5 Click to expand the Title section. From the Title type list, choose None.

#### Material Appearance 1

- I Right-click Surface 2 and choose Material Appearance.
- 2 In the Settings window for Material Appearance, locate the Appearance section.
- **3** From the **Appearance** list, choose **Custom**.
- 4 From the Material type list, choose Steel.
- 5 In the von Mises Stress toolbar, click **I** Plot.

#### Current Void Volume Fraction (solid)

- I In the Model Builder window, click Current Void Volume Fraction (solid).
- 2 In the Current Void Volume Fraction (solid) toolbar, click **O** Plot.

18 | POWDER COMPACTION OF A CUP